# App de Telcel para Windows

Última actualización: Enero 2016

Este manual está dirigido a todos los usuarios que posean una computadora con Windows:

# Descarga la Aplicación

- 1. Hay que ser usuario registrado en el portal.
- 2. Utiliza el navegador de tu computadora para ingresar al portal de Telcel.
- 3. Descarga la App desde el botón como el que aparece a continuación:

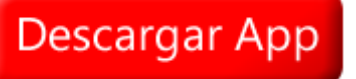

- 4. Descomprime los archivos en tu computadora.
- 5. Da clic al archivo llamado setup.exe.

#### 🗟 setup.exe

• 6. Posteriormente saldrá una pantalla como la que se muestra a continuación, da clic en "Ejecutar".

| Advertencia de seguridad de Abrir archivo                                                                                                    |         |               |             |           | × |  |  |  |  |
|----------------------------------------------------------------------------------------------------|---------|---------------|-------------|-----------|---|--|--|--|--|
| No se pudo comprobar el editor. ¿Está seguro de que desea ejecutar este software?                                                                                                    |         |               |             |           |   |  |  |  |  |
|                                                                                                    | Nombre: | \Users\       | \Downloads\ | \setup.ex | e |  |  |  |  |
|                                                                                                    | Editor: | Editor descon | ocido       |           |   |  |  |  |  |
|                                                                                                    | Tipo:   | Aplicación    |             |           |   |  |  |  |  |
|                                                                                                    | De:     | C:\Users\     | Downloads   | \setup.e  |   |  |  |  |  |
|                                                                                                    |         |               | Ejecutar    | Cancelar  |   |  |  |  |  |
| Image: Image: A set of the set of the se |         |               |             |           |   |  |  |  |  |
| Este archivo no tiene ninguna firma digital válida que compruebe su editor. Solo ejecute software de los editores en los que confía. <u>¿Cómo</u> puedo decidir qué software debo ejecutar?                                                                                                    |         |               |             |           |   |  |  |  |  |

• 7. Si la instalación se inició correctamente, verás una pantalla como la que de abajo.

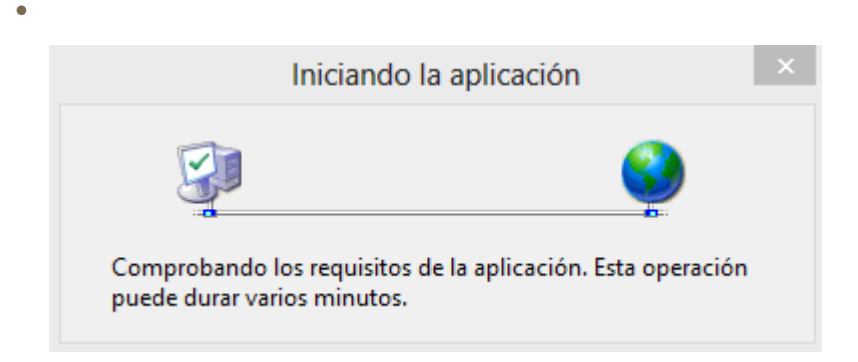

Ingresa tu usuario, contraseña y haz clic en "Ingresar".

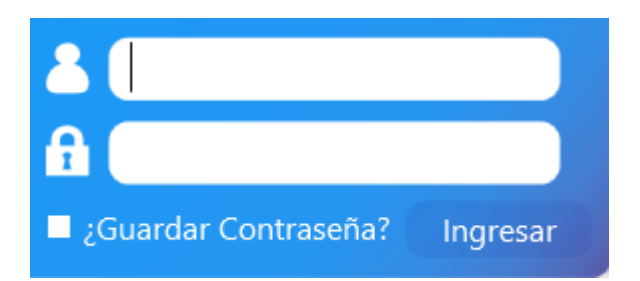

#### Funciones Disponibles.

En el menú principal podrá encontrar las siguientes opciones:

- 1. Realizar Recarga.
- 2. Reporte de Ventas.
- 3. Reportar Pago.
- 4. Avisos del Sistema.

| Realizar recarga   | $\overline{\mathbf{S}}$ |
|--------------------|-------------------------|
| Reporte de Ventas  |                         |
| Reportar pago      | $\odot$                 |
| Avisos del Sistema | <ul> <li>•</li> </ul>   |

# Realizar Recarga.

En esta opción se muestra su saldo disponible, además de la opción para realizar recargas.

- 1. Ingrese el número celular a recargar.
- 2. Confirme el número celular.
- 3. Seleccione la cantidad.
- 4. Tiene la opción de imprimir ticket.
- 4. Haga clic en "Recargar".

| Realizar recard   |          |                 |  |  |  |
|-------------------|----------|-----------------|--|--|--|
|                   | 50       | Saldo: \$147.38 |  |  |  |
| Telefono          |          |                 |  |  |  |
| Confirmación      |          |                 |  |  |  |
| Cantidad          |          | •               |  |  |  |
| ¿Imprimir ticket? |          |                 |  |  |  |
|                   | Recargar |                 |  |  |  |
| Reporte de Ventas |          | $\odot$         |  |  |  |
| Reportar pag      |          |                 |  |  |  |
| Avisos del Sis    | 0        |                 |  |  |  |

### Reporte de Ventas.

En esta opción podrá realizar una consulta de sus ventas.

- 1. Seleccione la fecha que desea consultar.
- 2. Haga clic en "Buscar".

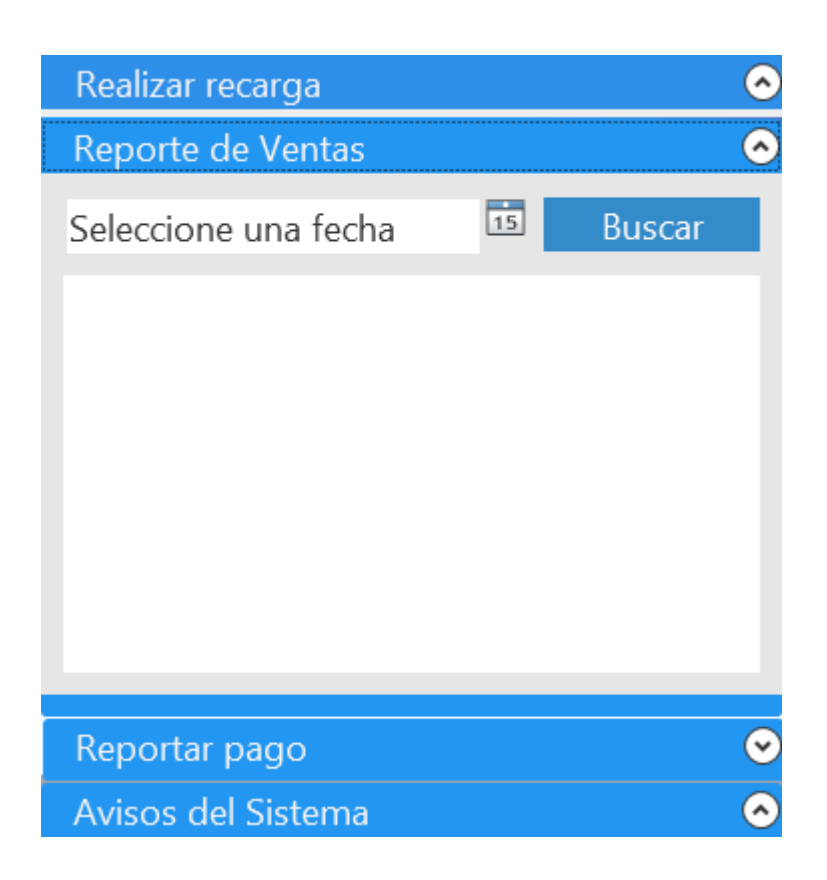

# Reportar Pago.

- 1. Seleccione el banco donde realizó su depósito.
- 2. Aquí podrá visualizar la cuenta según el banco seleccionado.
- 3. Ingrese el monto depositado.
- 4. Ingrese el número de autorización.
- 5. Seleccione la fecha de depósito.
- 6. Seleccione la hora de depósito.
- 7. Adjunte su ficha de depósito dando clic en "Seleccione Ficha".
- 8. Dé clic en "Reportar".

| Realizar recarga           |                           |  |  |  |  |  |
|----------------------------|---------------------------|--|--|--|--|--|
| Reporte de Ventas          |                           |  |  |  |  |  |
| Reportar pago              | 0                         |  |  |  |  |  |
| Entidad bancaria           | BANCO AZTECA              |  |  |  |  |  |
| Cuenta                     | Id: 59   0172010719809C 🝷 |  |  |  |  |  |
| Cantidad depositada        | 1364.87                   |  |  |  |  |  |
| No. de autorizacion 123456 |                           |  |  |  |  |  |
| Fecha de deposito          | 21/09/2015                |  |  |  |  |  |
| Hora de Deposito           | 14 🔹 : 28 🔹 Hrs           |  |  |  |  |  |
| Ficha de Deposito          |                           |  |  |  |  |  |
|                            | Seleccione Ficha          |  |  |  |  |  |
|                            |                           |  |  |  |  |  |
|                            |                           |  |  |  |  |  |
| Reportar                   |                           |  |  |  |  |  |
| Avisos del Siste           | ema 🔗                     |  |  |  |  |  |

### Avisos del Sistema.

En esta sección se visualizarán los avisos del portal.

| Realizar recarga                                                                                                    | $\odot$ |
|----------------------------------------------------------------------------------------------------|---------|
| Reporte de Ventas                                                                                                    | ~       |
| Reportar pago                                                                                                    | $\odot$ |
| Avisos del Sistema                                                                                                    | $\odot$ |
| NUMEROS PARA VENTA POR<br>WHATSAPP 8331571463 - 8119882795<br>-                                                                             | ^       |
| **NUEVO** YA TENEMOS 30 NUEVOS<br>SERVICIOS, AHORA OFRECE PAGOS DE<br>AGUA, CFE, TELMEX, SKY, DISH,<br>CABLEMAS, ENTRE OTROS MUCHOS<br>MAS! |         |
| DESCARGA LA NUEVA APLICACION<br>PARA WINDOWS CON NUEVAS                                                                                     | ~       |
|                                                                                                    |         |